## การใช้งาน EndNote กับฐานข้อมูลที่บอกรับในชุด CU Reference Databases <sup>(\*)</sup>

| ฐาน/ ชุดฐานข้อมูล     | การส่งข้อมูลไป EndNote โดยตรง<br>(Direct Export)                                                                                               | การจัดเก็บเป็นไฟล์เพื่อถ่ายโอน<br>สู่ EndNote ภายหลัง (Import) | ตัวกรอง (Filter) ที่ใช้  |
|-----------------------|----------------------------------------------------------------------------------------------------|----------------------------------------------------------------|--------------------------|
| ACM Portal            | ที่หน้าจอแสดงรายละเอียดของบทความ คลิกทางเลือก EndNote                                                                                          |                                                                | ACM Digital Library หรือ |
|                       | คลิก Open                                                                                                    | คลิก Save เพื่อจัดเก็บเป็นไฟล์ที่มีนามสกุล .enw                | EndNote Import           |
| ACS Web Editions      | เลือกรายการที่ต้องการแต่ละรายการ คลิกที่ Download Citation (หากต้องการทีละหลายรายการ ให้ทำ                                                     |                                                                | EndNote Import           |
|                       | เครื่องหมายที่ Select Citation ข้างหน้ารายการที่ต้องการ คลิก Download Select Citations) เลือก                                                  |                                                                |                          |
|                       | Choose a citation manager format เป็น EndNote                                                                                                  | คลิก Download                                                  |                          |
|                       | คลิกที่ Open                                                                                                    | เลือก Save เก็บเป็นไฟล์นามสกุล .enw                            |                          |
| CAB Direct            | เลือกรายการที่ต้องการ จากนั้นเลือกรูป แบบข้างปุ่ม                                                                                              | หากเครื่องที่ใช้งานไม่มีโปรแกรม EndNote ระบบ                   | Reference Manager (RIS)  |
| (ภวม VetMed Resource) | export ทางด้านขวาล่างของจอภาพเป็น EndNote                                                                                                    | จะให้จัดเก็บเป็นไฟล์เพื่อนำมาถ่ายโอนภายหลัง                    |                          |
|                       | คลิกปุ่ม export                                                                                                    |                                                                |                          |
| Compendex             | pendex ทำเครื่องหมายข้างหน้ารายการที่ต้องการ ใช้ทางเลือก Download และทำเครื่องหมายที่ RIS, EndNote<br>ProCite, Reference Manager คลิก Download |                                                                | Reference Manager (RIS)  |
|                       |                                                                                                    |                                                                |                          |
|                       | เลือก Open                                                                                                    | เลือก Save เก็บเป็นไฟล์นามสกุล .ris                            |                          |
| Credo Reference       | ด้านล่างข้างท้ายรายการที่ต้องการ เลือก Save                                                                                                    |                                                                |                          |
|                       | citation to เป็น EndNote คลิก GO                                                                                                    |                                                                |                          |
| DiscoveryGate         | หน้าจอแสดงรายละเอียดของข้อมูล ทำเครื่องหมาย                                                                                                    |                                                                |                          |
|                       | ในกรอบ Export ข้างหน้ารายการที่ต้องการ เลือก                                                                                                   |                                                                |                          |
|                       | Export selected citations แล้วระบุ Export file                                                                                                 |                                                                |                          |
|                       | format เป็น RIS file และคลิก Export                                                                                                    |                                                                |                          |

| ฐาน/ ชุดฐานข้อมูล         | การส่งข้อมูลโดยตรง                                                                            | การจัดเก็บเป็นไฟล์เพื่อถ่ายโอนภายหลัง         | ตัวจออง (Filter) สี่ใช้           |
|---------------------------|-----------------------------------------------------------------------------------------------|-----------------------------------------------|-----------------------------------|
|                           | (Direct Export)                                                                               | (Import)                                      | M.1(13,6) (LIIGI) M.C.            |
| EBSCOhost ประกอบด้วยฐาน   | เลือกรายการที่ต้องการ คลิก Add to folder จากนั้น                                              | เลือกที่ไอคอน folder ด้านบน หรือ ไปที่ Go to: | ใช้ Filter ของ EBSCO เอง ซึ่งต้อง |
| Academic Search Complete, | Folder View ทางด้านขวา จากนั้นเลือกรายการที่ต้อ                                               | งการ และคลิกที่ไอคอน export 뒏                 | ไปดาวน์โหลดที่ URL:               |
| Academic Search Elite,    | คลิกทางเลือก Direct Export to EndNote,                                                        | คลิกทางเลือก Generic bibliographic            | www.endnote.com/support/enf       |
| Business Source Complete  | ProCite, or Reference Manager คลิก Save                                                       | management software คลิก Save จากนั้น         | <u>ilters.asp</u> ทีแถบ Filtering |
| และ Education Research    |                                                                                               | Save As เป็น text file                        | Option แล้วนำมาวางไว้ที           |
| Complete                  |                                                                                               |                                               | c:/program file/EndNote X2/       |
|                           |                                                                                               |                                               | Filters                           |
| Emerald Management Xtra   |                                                                                               | ทำเครื่องหมายหน้ารายการที่ต้องการ คลิก Go     | Emerald                           |
| (ກາມ Emerald Backfiles)   |                                                                                               | ข้างๆ Add to Marked List จากนั้น คลิกที่      |                                   |
|                           |                                                                                               | Marked List คลิก Download (ASCII) Save เป็น   |                                   |
|                           |                                                                                               | text file                                     |                                   |
| FirstSearch Base          | ทำเครื่องหมายข้างหน้ารายการที่ต้องการ คลิกที่ Export และเลือก Export To: เป็น EndNote จากนั้น |                                               | ใช้ Filter ของ OCLC เอง ซึ่งต้อง  |
| Subscription              | คลิก Export                                                                                   |                                               | ไปดาวน์โหลดที่                    |
|                           | คลิก Open                                                                                     | คลิก Save เก็บเป็นไฟล์นามสกุล .enw            | www.endnote.com/support/enf       |
|                           | (ต้องดาวน์โหลด Filters มาก่อน)                                                                |                                               | <u>ilters.asp</u>                 |
|                           |                                                                                               |                                               | ที่แถบ Filtering Option แล้ว      |
|                           |                                                                                               |                                               | น้ำมาวางไว้ที่ c:/program file/   |
|                           |                                                                                               |                                               | EndNote X2/Filters ก่อน           |

| ฐาน/ ชุดฐานข้อมูล        | การส่งข้อมูลโดยตรง                                                                          | การจัดเก็บเป็นไฟล์เพื่อถ่ายโอนภายหลัง         | ตัววุ                      |
|--------------------------|---------------------------------------------------------------------------------------------|-----------------------------------------------|----------------------------|
|                          | (Direct Export)                                                                             | (Import)                                      | M.1113.614 (LIIIGL) M.P.C. |
| IEEE Xplore              | เลือกที่รายการที่ต้องการ และคลิกที่ Download                                                | หากเครื่องที่ใช้งานไม่มีโปรแกรม EndNote ระบบ  | Reference Manager (RIS)    |
|                          | this citation เลือก Download เป็น EndNote,                                                  | จะให้จัดเก็บเป็นไฟล์เพื่อนำมาถ่ายโอนภายหลัง   |                            |
|                          | Procite, RefMan และคลิก Download หรือเลือก                                                  |                                               |                            |
|                          | หลายรายการโดยทำเครื่องหมายหน้ารายการนั้นๆ                                                   |                                               |                            |
|                          | แล้วไปที่ view selected items คลิกที่ Download                                              |                                               |                            |
|                          | Citations เลือกเป็น EndNote, Procite, RefMan                                                |                                               |                            |
|                          | และคลิก >>                                                                                  |                                               |                            |
| ISI Web of Knowledge     | ทำเครื่องหมายข้างหน้ารายการที่ต้องการ คลิก Add to Marked List จากนั้นคลิกที่ Marked List    |                                               | ISI-CE                     |
| ประกอบด้วยฐาน Current    | คลิกที่ Save to EndNote, RefMan, ProCite                                                    | เลือกรูปแบบเป็น Plain Text และคลิกที่ Save to | -                          |
| Chemical, Index Chemicus |                                                                                             | File                                          |                            |
| และ ISI Web of Science   |                                                                                             |                                               |                            |
| JSTOR                    | เลือกรายการที่ต้องการ คลิก Export this Citation (หากต้องการจัดเก็บทีละหลายรายการต้อง        |                                               | Reference Manager (RIS)    |
|                          | ลงทะเบียนก่อนโดยไม่มีค่าใช้จ่าย จากนั้นทำเครื่องหมายข้างหน้ารายการที่ต้องการ แล้วเลือก Save |                                               |                            |
|                          | Citation(s) จากนั้น ไปที่แถบ MyJSTOR  เลือก Saved Citations แล้วคลิกปุ่ม Export article     |                                               |                            |
|                          | citations) จากนั้นเลือก EndNote, ProCite, Reference Manager (download RIS file)             |                                               |                            |
|                          | คลิก Open                                                                                   | คลิก Save เก็บเป็นไฟล์นามสุกล .ris            | -                          |
| Nature                   | จากหน้าจอรายการที่ต้องการ คลิกที่ <u>Export</u>                                             |                                               |                            |
|                          | citation                                                                                    |                                               |                            |

| ฐาน/ ชุดฐานข้อมูล            | การส่งข้อมูลโดยตรง                                                                         | การจัดเก็บเป็นไฟล์เพื่อถ่ายโอนภายหลัง                  | ต้ออดอง (Filter) ซึ่ <b>ใ</b> ช้ |
|------------------------------|--------------------------------------------------------------------------------------------|--------------------------------------------------------|----------------------------------|
|                              | (Direct Export)                                                                            | (Import)                                               |                                  |
| Project MUSE                 | ทำเครื่องหมายหน้ารายการที่ต้องการ คลิก                                                     |                                                        |                                  |
|                              | Save Marked Results จากนั้นคลิกที่ <u>View</u>                                             |                                                        |                                  |
|                              | <u>Saved Results</u> และคลิกเพื่อทำเครื่องหมายที่                                          |                                                        |                                  |
|                              | EndNote แล้วคลิก Export                                                                    |                                                        |                                  |
| ProQuest ประกอบด้วยฐาน       | เลือกรายการที่ต้องการแล้วดูที่ mark list คลิกทางเลือก Export citations                     |                                                        | ProQuest                         |
| ABI/INFORM, ProQuest         | เลือก <u>Export directly to ProCite, EndNote</u>                                           | เลือก <u>Download in a format compatible with</u>      |                                  |
| Dissertations and Theses -   | or Reference Manager                                                                       | ProCite, EndNote, Reference Manager and                |                                  |
| A&I และ ProQuest Health and  |                                                                                            | <u>RefWorks.</u> แล้วคลิก Save As ที่เมนู File จัดเก็บ |                                  |
| Medical Complete             |                                                                                            | เป็น text file                                         |                                  |
| SAGE Journals Online         | เลือกรายการที่ต้องการ แล้วเลือก <u>Download to citation manager</u> (จาก Services) คลิกที่ |                                                        | EndNote Import                   |
|                              | EndNote กรณีที่ต้องการทำทีละหลายรายการ ต้องลงทะเบียนก่อนโดยไม่มีค่าใช้จ่าย จากนั้นทำ       |                                                        |                                  |
|                              | เครื่องหมายที่ Check item หน้ารายการที่ต้องการ และคลิกที่ Add to My Marked Citations       |                                                        |                                  |
|                              | จากนั้นทำเครื่องหมายที่ Email/Download/ Save/Print My Marked Citations และคลิก Go เลือก    |                                                        |                                  |
|                              | EXPORT/DOWNLOAD to Citation Manager คลิกที่ EndNote                                        |                                                        |                                  |
|                              | เลือก Open                                                                                 | เลือก Save ไฟล์จะมีนามสกุล .enw                        |                                  |
| ScienceDirect                | ใช้ทางเลือก Export Citations แล้วเลือก RIS                                                 | กรณีที่เครื่องไม่มีโปรแกรม EndNote X2 อยู่             | Reference Manager (RIS)          |
| າວม ScienceDirect Backfiles, | format (for Reference Manager, ProCite,                                                    | ระบบจะให้ Save เป็นไฟล์จากทางเลือกเดียวกับ             |                                  |
| Purchased Books และ Book     | EndNote) และคลิกที่ Export                                                                 | Direct Export                                          |                                  |
| Series                       |                                                                                            |                                                        |                                  |

| ฐาน/ ชุดฐานข้อมูล           | การส่งข้อมูลโดยตรง                                                                             | การจัดเก็บเป็นไฟล์เพื่อถ่ายโอนภายหลัง | ตั้งจะดง (Filter) ซึ่งส้     |
|-----------------------------|------------------------------------------------------------------------------------------------|---------------------------------------|------------------------------|
|                             | (Direct Export)                                                                                | (Import)                              |                              |
| Scopus                      | ใช้ทางเลือก Output จากนั้น เลือก Export ในข้อ 1 และ Export format: RIS format (Reference       |                                       | Reference Manager (RIS) หรือ |
|                             | Manager, ProCite, EndNote) ในข้อ 2 แล้วคลิก Export                                             |                                       | Scopus                       |
|                             | เลือก Open                                                                                     | เลือก Save                            |                              |
| SpringerLink                | เลือกรายการที่ต้องการ คลิกทางเลือก Export this chapter/article as <u>RIS</u>                   |                                       | Reference Manager (RIS)      |
| (รวม SpringerLink eBooks)   | กรณีที่เลือกทีละหลายรายการ คลิก <u>Add to marked items</u> ที่รายการที่ต้องการ จากนั้น คลิกที่ |                                       |                              |
|                             | Marked Items (ที่ My Menu) ทำเครื่องหมายหน้ารายการที่ต้องการ คลิกที่ไอคอน Download this        |                                       |                              |
|                             | list 🛅 แล้วคลิกที่ RIS                                                                         |                                       |                              |
|                             | เลือก Open                                                                                     | เลือก save เป็นไฟล์นามสกุล .ris       |                              |
| Taylor & Francis Online     | เลือกรายการที่ต้องการ คลิก Download Citation (กรณีที่ต้องการทีละหลายการ ให้ทำเครื่องหมาย       |                                       | EndNote Import               |
| Journal                     | ที่รายการที่ต้องการ เลือก Add to marked list คลิก Go จากนั้นเลือก View My Marked List เลือก    |                                       |                              |
|                             | รายการที่ต้องการ แล้วคลิก Download Citation และคลิก Go) เลือก Choose a format: EndNote         |                                       |                              |
|                             | Direct Export และ choose delivery method: Download file และคลิก Go                             |                                       |                              |
|                             | เลือก Open                                                                                     | เลือก Save เป็นไฟล์มีนามสกุล .enw     |                              |
| Wiley InterScience Journals | เลือกรายการที่ต้องการ คลิกที่ Download เลือก Format: EndNote คลิก Go                           |                                       | EndNote Import               |
|                             | กรณีทำทีละหลายรายการ ให้ทำเครื่องหมายข้างหน้ารายการ ที่ต้องการ คลิกปุ่ม Download               |                                       |                              |
|                             | Selected Citations เลือก Format: EndNote คลิก Go                                               |                                       |                              |
|                             | คลิก Open                                                                                      | คลิก Save เป็นไฟล์นามสกุล .enw        |                              |

| ฐาน/ ชุดฐานข้อมูล | การส่งข้อมูลโดยตรง                                                                       | การจัดเก็บเป็นไฟล์เพื่อถ่ายโอนภายหลัง | ตั้งกรอง (Filter) ชี่ใช้ |
|-------------------|------------------------------------------------------------------------------------------|---------------------------------------|--------------------------|
|                   | (Direct Export)                                                                          | (Import)                              |                          |
| WilsonWeb         | เลือกรายการที่ต้องการ (กรณีที่เลือกทีละหลายรายการ ทำเครื่องหมายที่รายการที่ต้องการ) คลิก |                                       | WilsonWeb                |
|                   | แถบ Export เลือก Download Record(s) into: The EndNote Filter คลิก Export หากมีการ block  |                                       |                          |
|                   | จากเบราว์เซอร์ ให้คลิกขวาที่ข้อความนั้น เลือก Download File จะมีหน้าต่างให้เลือก         |                                       |                          |
|                   | เลือก Open (จะให้เลือก Filter ด้วย)                                                      | เลือก Save เป็นไฟล์นามสกุล .ris       |                          |

หมายเหตุ: ใช้งานจากเบราว์เซอร์ Internet Explorer 6.0.2900.2180.xpsp\_xp2\_gdr.070277-2254

(\*) ดัดแปลงจากบทความเรื่อง โปรแกรม EndNote กับฐานข้อมูลวิชาการ โดย กัลยา ยังสุขยิ่ง และ เรื่องศรี จุลละจินดา จัดพิมพ์เนื่องในงานก้าวสู่ปีที่ 31 บนเส้นทางวิทยบริการ 24-25 พ.ย. 2551